Яндекс.Телемост — это видеовстречи по ссылке. В Телемосте можно устраивать видео-вечеринки, собирать рабочие конференции и встречаться с семьей. Достаточно просто создать встречу и отправить ссылку друзьям или коллегам.

Чтобы создавать видеовстречи и присоединяться к ним, не нужна специальная программа — Телемост открывается просто в браузере. Но если у вас есть Яндекс.Почта или Яндекс.Диск, вы можете общаться по видео прямо в них.

Длительность встреч в Яндекс. Телемосте не ограничена.

Где доступен Телемост:

В браузерекак отдельный сервис Яндекс. Телемост;

В Яндекс.Почте;

| ← → C ( a mail.yandex.ru/?uid=106587385#tabs/ | /rele |
|-----------------------------------------------|-------|

| <b>Яндекс</b> Почта                                                         | Контакты Поиск                      | Q Телемост Диск Календарь 🎹 Ещё                                 |  |  |  |
|-----------------------------------------------------------------------------|-------------------------------------|-----------------------------------------------------------------|--|--|--|
| 🗹 Написать                                                                  | 🕄 📄 🔿 Переслать 👚 Удалить 💧 Это спа | мі 😭 Прочитано 🛷 Метка т 🖿 В папку т 📌 Закрепить 💽 allegro.pl 🔅 |  |  |  |
| в Яндекс.Диске;                                                             |                                     |                                                                 |  |  |  |
| $\leftrightarrow$ $\rightarrow$ C $\stackrel{\bullet}{\bullet}$ disk.yande: | .cru/client/disk                    |                                                                 |  |  |  |
|                                                                             |                                     |                                                                 |  |  |  |
| ≡ <mark>Яндекс</mark> Диск                                                  | Телемост Почта Заметки              | Поиск в моём Диске                                              |  |  |  |
| 🟦 Загрузить                                                                 | Загрузить                           |                                                                 |  |  |  |
| Создать                                                                     | Файлы                               |                                                                 |  |  |  |

Примечание. Пока Телемост работает только в Яндекс.Браузере версии 17 и выше, Google Chrome версии 70 и выше. В программе Яндекс.Диск для Windows 10 и macOS 10.14 и выше.

# Настройки

#### Выбор устройств для звука видео И на компьютере

Телемост выбирает микрофон, устройство для вывода звука и камеру автоматически. Но вы можете выбрать устройства вручную:

- 1.
- Откройте настройки нажмите в правом нижнем углу. На вкладках Звук и Камера выберите нужные устройства. 2.

## Создать видеовстречу

Примечание. Чтобы создавать видеовстречи, нужен аккаунт на Яндексе.

- Откройте Телемост там, где вам удобно. 1.
- 2. Нажмите создать видеовстречу.

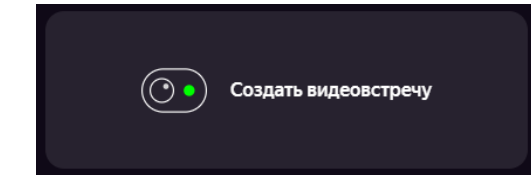

Если вы подключаетесь впервые, разрешите Телемосту доступ к микрофону и камере.

4. Если вы хотите подключиться ко встрече без видео и микрофона — отключите их.

5. Ссылка на встречу автоматически скопируется в буфер обмена — отправьте ее друзьям или коллегам.

Ограничение. Пока на встрече может быть только 35 участников.

### Управление встречей

### Смартфон

3.

| Значок     | Действие                                                           |
|------------|--------------------------------------------------------------------|
| S.         | Микрофон отключен. Нажмите, чтобы включить.                        |
| Ŷ          | Микрофон включен. Нажмите, чтобы отключить.                        |
| $\square$  | Видео отключено. Нажмите, чтобы включить.                          |
| CJ         | Видео включено. Нажмите, чтобы отключить.                          |
| <b>+</b> 0 | Скопировать ссылку на встречу и просмотреть список участников.     |
|            | ▲ Ограничение. Пока на встрече может быть только 35<br>участников. |
| $\bigcirc$ | Завершить встречу.                                                 |

### Компьютер

| Значок       | Действие                                                                                                    |
|--------------|----------------------------------------------------------------------------------------------------|
| Ķ            | Микрофон отключен. Нажмите, чтобы включить.                                                                                                    |
| Ŷ            | Микрофон включен. Нажмите, чтобы отключить.                                                                                                    |
| $\square$    | Видео отключено. Нажмите, чтобы включить.                                                                                                    |
| CJ           | Видео включено. Нажмите, чтобы отключить.                                                                                                    |
| +0           | Скопировать ссылку на встречу и просмотреть список участников.                                                                                                    |
|              | ▲ Ограничение. Пока на встрече может быть только 35 участников.                                                                                                    |
|              |                                                                                                    |
|              | Включить вид галереи.                                                                                                    |
|              | Включить вид докладчика.                                                                                                    |
| <u>)</u>     | Показать свой экран участникам встречи. На экран можно вывести окно одной из открытых программ, одну<br>из открытых вкладок браузера или показать весь экран. Подробнее см. в разделе Поделиться экраном. |
|              | ▲ Ограничение. В программе Яндекс. Диск можно поделиться только программой или экраном.<br>Выбор вкладки браузера недоступен.                                                                             |
|              |                                                                                                    |
| <u></u>      | Вы делитесь экраном. Нажмите, чтобы завершить демонстрацию.                                                                                                    |
| $\widehat{}$ | Завершить встречу.                                                                                                    |

## Присоединиться к видеовстрече

1. Перейдите по ссылке, которую вам прислал организатор встречи.

3. Если вы подключаетесь впервые, разрешите Телемосту доступ к микрофону и камере.

4. Если вы хотите присоединиться ко встрече без видео и микрофона — отключите их.

5. Нажмите Присоединиться.

### Управление встречей

| Значок       | Действие                                                                                                    |
|--------------|----------------------------------------------------------------------------------------------------|
| R.           | Микрофон отключен. Нажмите, чтобы включить.                                                                                                    |
| Ŷ            | Микрофон включен. Нажмите, чтобы отключить.                                                                                                    |
| $\square$    | Видео отключено. Нажмите, чтобы включить.                                                                                                    |
| CJ           | Видео включено. Нажмите, чтобы отключить.                                                                                                    |
| +0           | Скопировать ссылку на встречу и просмотреть список участников.                                                                                                    |
|              | ▲ Ограничение. Пока на встрече может быть только 35 участников.                                                                                                    |
|              |                                                                                                    |
|              | Включить вид галереи.                                                                                                    |
|              | Включить вид докладчика.                                                                                                    |
| <u>)</u>     | Показать свой экран участникам встречи. На экран можно вывести окно одной из открытых программ, одну<br>из открытых вкладок браузера или показать весь экран. Подробнее см. в разделе Поделиться экраном. |
|              | ▲ Ограничение. В программе Яндекс. Диск можно поделиться только программой или экраном.<br>Выбор вкладки браузера недоступен.                                                                             |
|              |                                                                                                    |
| <u></u>      | Вы делитесь экраном. Нажмите, чтобы завершить демонстрацию.                                                                                                    |
| $\widehat{}$ | Завершить встречу.                                                                                                    |

# Поделиться экраном

Примечание. Демонстрация экрана есть только в версиях для компьютера.

Вы можете показать свой экран другим участникам встречи:

- 1. Создайте встречу или присоединитесь ко встрече.
- 2. Нажмите кнопку
- 3. Если вы делитесь экраном впервые, разрешите Телемосту доступ к экрану.
- Выберите, чем хотите поделиться одной из открытых программ, вкладок браузера или экраном — и нажмите Поделиться. (Ограничение. В программе Яндекс.Диск можно поделиться только программой или экраном. Выбор вкладки браузера недоступен.)
- 5. Когда покажете всё, что хотели, завершите демонстрацию. Для этого нажмите кнопку **N**.